**Electronic Staff Record Programme** 

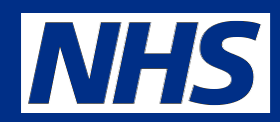

## Doctors in Training (DiT) and the Pre Hire Inter Authority Transfer (IAT) process

**NHS ESR Central Team** 

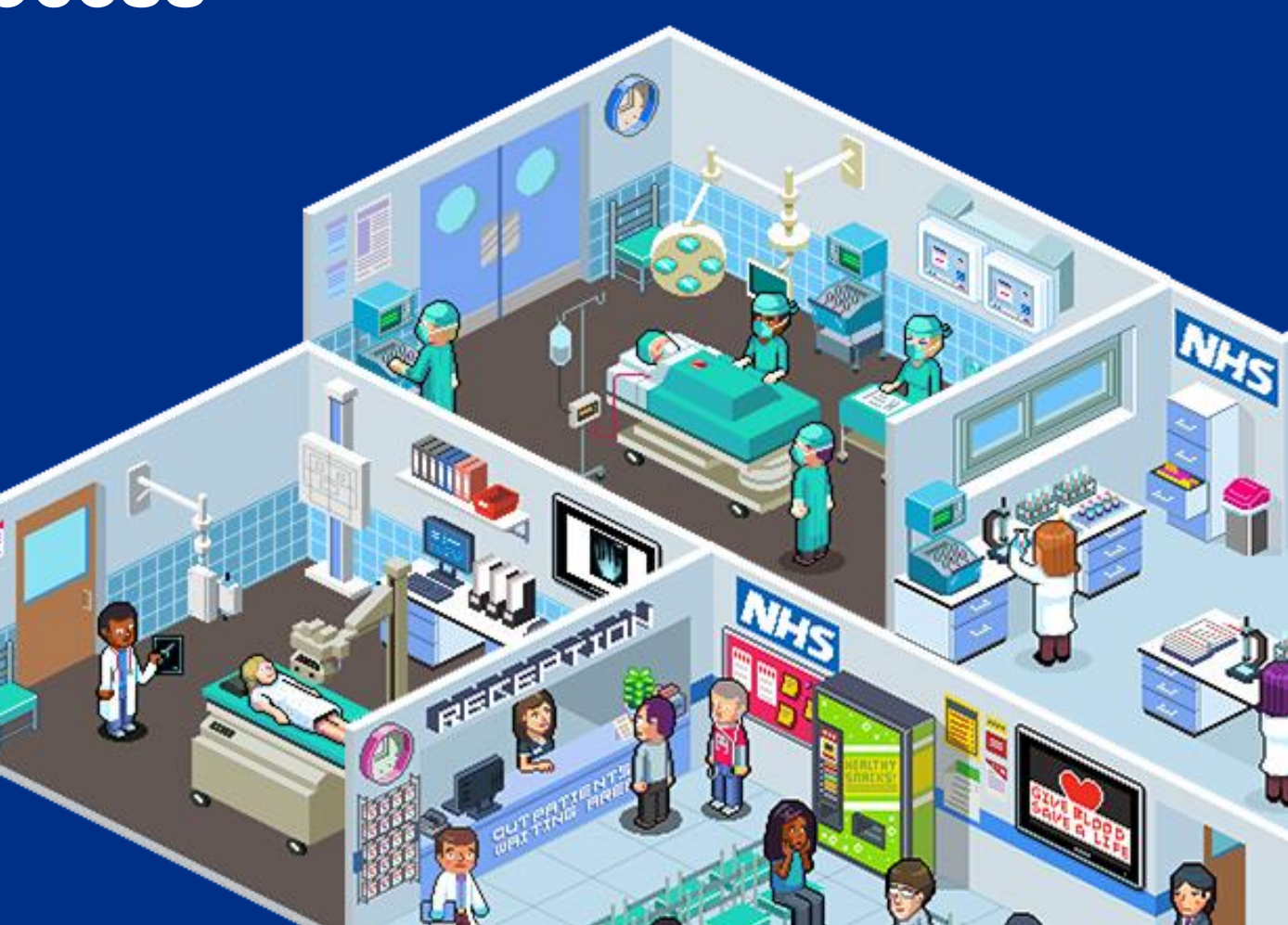

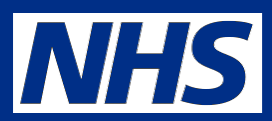

# To understand

Purpose

- The overall process and the importance for Medical Personnel to initiate the IAT at the applicant stage to enable competencies to be transferred over before hire to improve the induction process
- The IAT Process & the benefits to Medical Personnel
- How to initiate the IAT process for junior doctor applicants

# **Streamlining Focus**

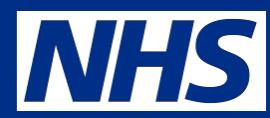

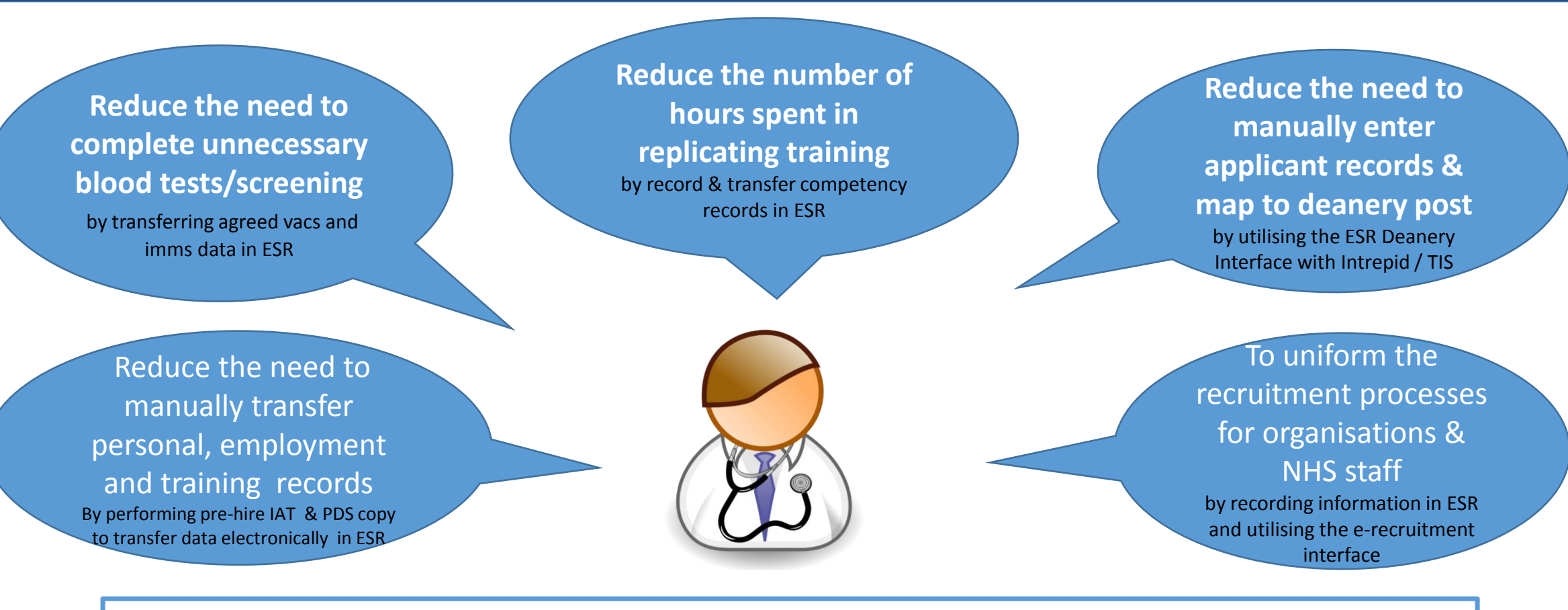

## **Streamlining Focus**

Improve the Doctors in Training Rotational Process

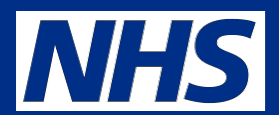

| Step 1 | •Junior Doctor created as an applicant in ESR (through the Junior Doctors Interface or a manual process, ensuring applicant email address is recorded)                                                                                                    |
|--------|----------------------------------------------------------------------------------------------------|
|        |                                                                                                    |
| Step 2 | •Medical Personnel initiates the pre-hire IAT process to the last employer/s                                                                                                    |
|        |                                                                                                    |
| Step 3 | •The IAT PDS Authorisation Notification for the junior doctor is sent back to the MSO that initiated the IAT<br>•The 'Stat & Mand' Notification simultaneously is sent to the Stat & Mand role holders (likely to be in the L & D team)                                                                                                    |
|        |                                                                                                    |
| Step 4 | <ul> <li>Medical Personnel prepare &amp; issue the offer letter using information from the Pre-hire IAT notification</li> <li>Medical Personnel updates the applicant status in recruitment URP to 'Offered Post Conditionally'</li> </ul>                                                                                                    |
|        |                                                                                                    |
| Step 5 | •The L & D team review the notification and either accept, reject or edit the CSTF competencies to transfer over to the doctors record<br>•The L & D team utilise the transferred competencies to establish induction requirements                                                                                                    |
|        |                                                                                                    |
| Step 6 | <ul> <li>Medical Personnel updates the applicant status in the recruitment URP to 'Offer Accepted'</li> <li>ESR auto account creation process, creates user account and sends a notification to 'Auto User Account Detail' role holder</li> <li>Medical Personnel advise applicant of username (and password/reset option) to enable the applicant to complete ESR elearning</li> </ul> |
|        |                                                                                                    |
| Step 7 | •Copy the Portable Data Set (PDS) when Doctor is hired<br>•(this can be done by the MSO that initiated the IAT via the previous IAT notification in their workflow, OR if this task is done by Payroll, they can initiate the IAT again at the hire stage)                                                                                                    |
|        |                                                                                                    |

## The Junior Doctor Interface – a reminder

**Electronic Staff Record Programme** 

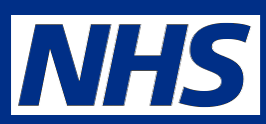

Note: Box 6 – This 'new starter notification' is generated via the ESR's generic inbound interface process and compliments the standard ESR 'new starter notifications' for all staff

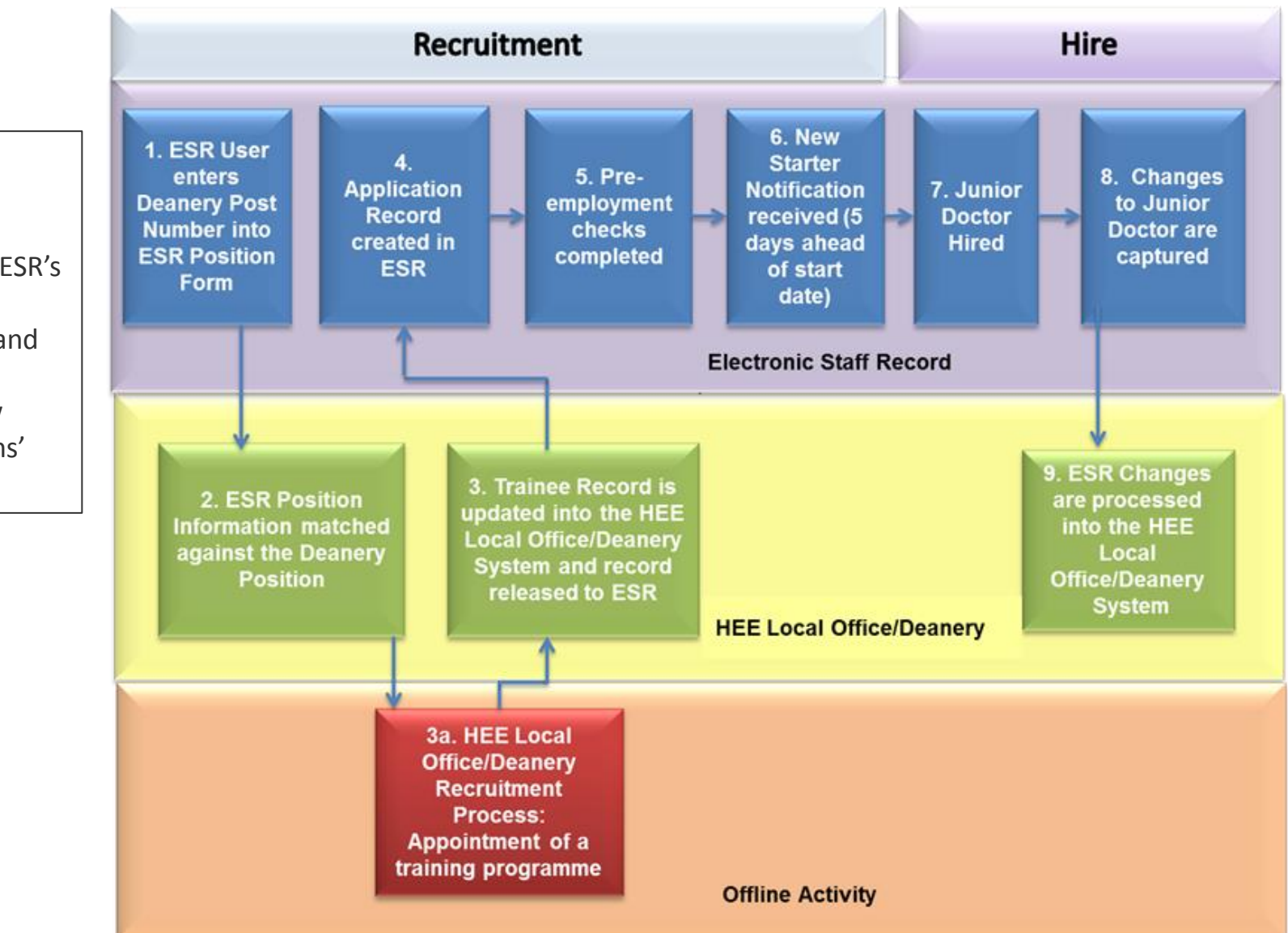

#### Additional Standard ESR Notifications:

Standard ESR New Starter notification are also sent based on:

**Applicant** with a 'Projected Hire' date 14 days after the current date

<u>Or</u>

**Employees** with a latest hire date 14 days from the current date

A secondary notification is also generated on actual day of hire or on the day the new starter was added to ESR, if the start date is in the past.

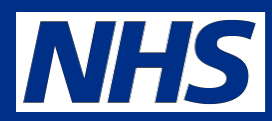

### **Running the IAT**

- Pre-hire Essential for streamlining recruitment processes, it includes the factual reference functionality and transfers personal and employment information for recruitment, training and Occupational Health purposes
- **Post Hire** Complete the Portable Data Set Copy to transfer essential personal and employment information and is used for direct hires.

## The IAT process functions in two ways

- Automated IAT Does not require an 'approver' at the previous trust to match the person and approve the release of data for the employee (recommended process)
- Non Automated IAT Requires the Approver at the previous trust to match the person and approve the release of the information for the employee.

# **URP's and Roles**

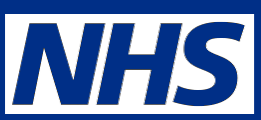

## **User Responsibility Profiles (URP)**

• IAT Initiation and IAT Approval

## **Maintain Roles**

- **IAT Approver** Approves non automated IAT requests received
- IAT Initiator Receives non auto IAT requests back
- Stat and Mand Competencies Ntf Receives and actions the workflow notification to import/reject national stat/mand /CSTF and CCF competences from previous employer. Multiple local roles can also be created.
- **Occupational Health Admin** Receives the OH workflow notification

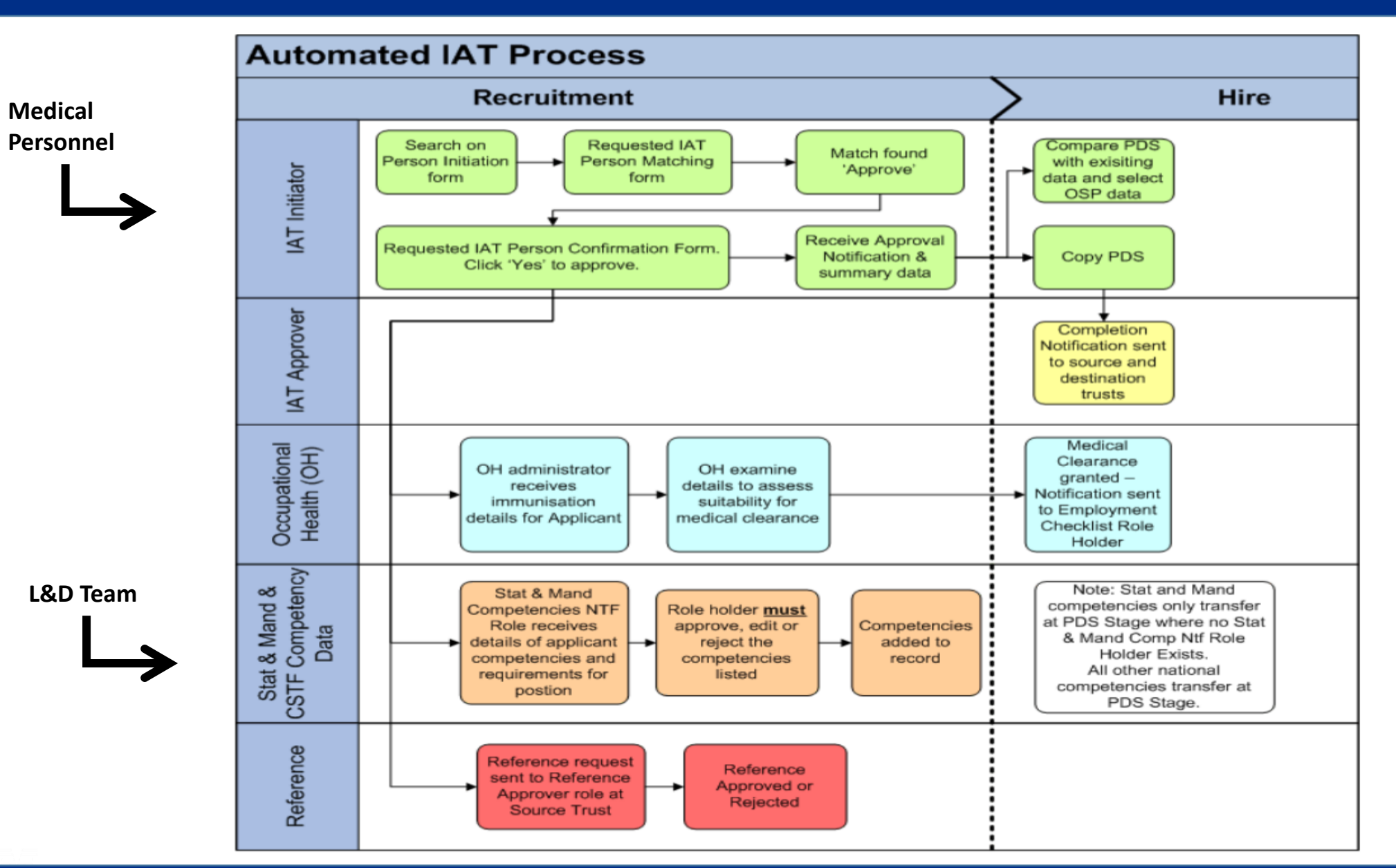

#### Electronic Staff Record Programme

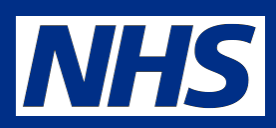

8

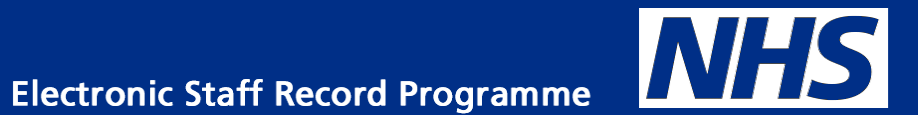

# Initiating the IAT Process in ESR

# IAT Search

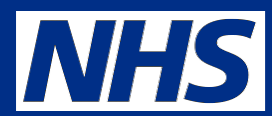

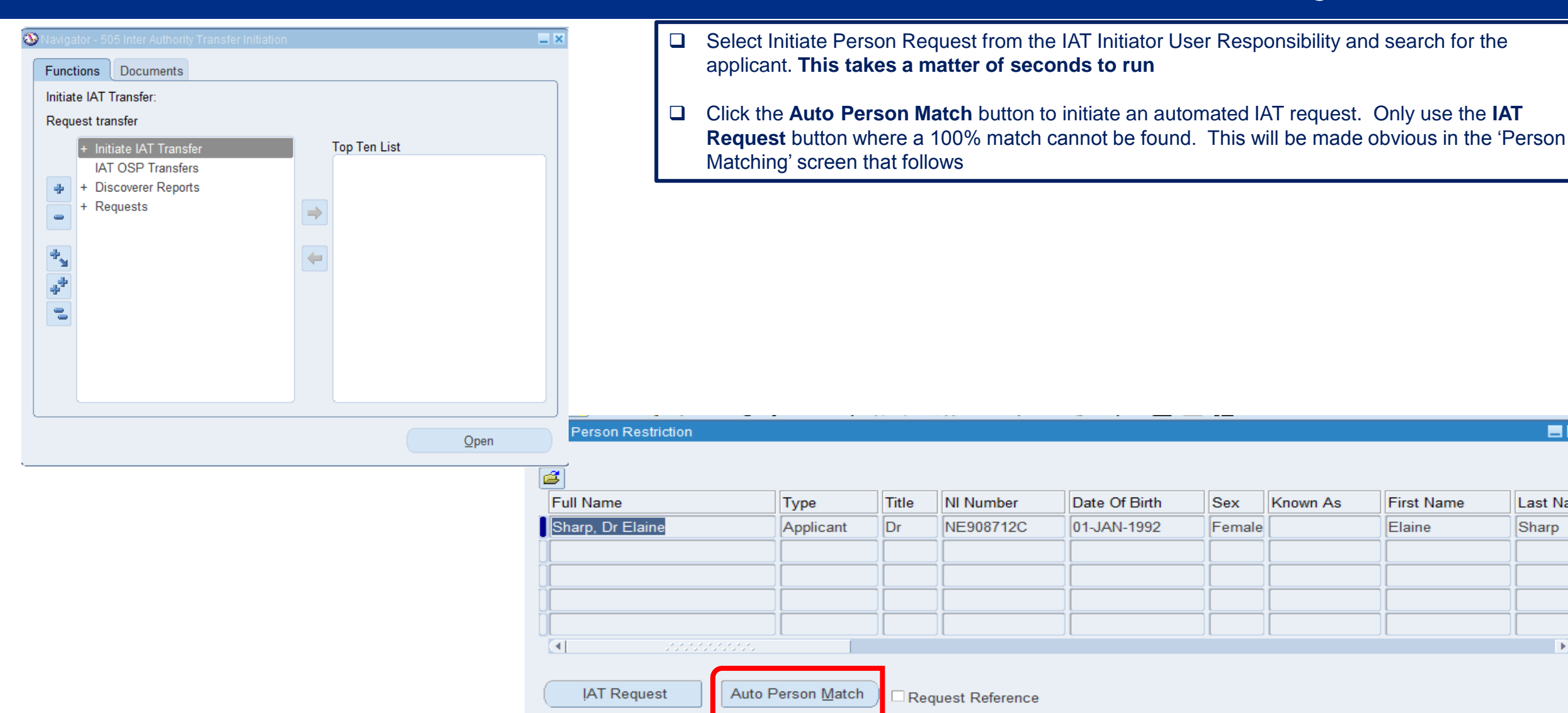

\_ 🗆 🗙

Last Na

Sharp 📤

Þ

First Name

Elaine

## **Person Match**

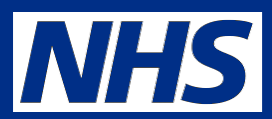

| Automated<br>Requested<br>Title<br>Last Name<br>First Name<br>Known As | IAT P<br>I Pers<br>Dr<br>Sha<br>Ela | erson Matching<br>son<br>arp<br>ine          | Natio<br>Profess   | Date of Birth<br>onal Insurance No<br>sional Registration<br>NHS Identifier | 01-JAN-1992<br>NE908712C |                                                                                                    |                                                                                                    |                                                                                                    |                           | All matched records found in ESR will<br>appear in the Person Matching form. <b>This</b><br><b>takes a few seconds!</b> For JDs there is<br>likely to be many rows, choose the last<br>employer. This is known on the Medical<br>Rotation Notification from the HEE JD<br>interface.                                       |
|------------------------------------------------------------------------|-------------------------------------|----------------------------------------------|--------------------|-----------------------------------------------------------------------------|--------------------------|----------------------------------------------------------------------------------------------------|----------------------------------------------------------------------------------------------------|----------------------------------------------------------------------------------------------------|---------------------------|----------------------------------------------------------------------------------------------------|
| Matched I<br>Auto<br>IAT V<br>Yes 5                                    | Reco<br>VPD                         | rds<br>Trust Name<br>ESR Hospitals NHS Trust | Last Name<br>Sharp | First Name<br>Elaine                                                        | Title<br>Dr              | Date Of Birth<br>01-JAN-1992<br>Decision                                                                                                    | NI Numt<br>NE90871                                                                                    |                                                                                                    | ×                         | A match is based on NINO, DOB and Last<br>Name or Professional Registration Details.<br>Where a 100% match is not found then the<br>automated IAT process cannot be<br>completed. Where this occurs, click cancel<br>to go back to the previous 'Search Screen'<br>and use the non automated IAT process.<br>(IAT Request) |
| Ca                                                                     | ancel                               | Approve                                      |                    |                                                                             |                          | This requered of the second of the second of | uest will be re<br>hat the perso<br>n their permis<br>ed electronica<br>process from<br>the request s | ecorded, before proceeding plea<br>n for whom the request is being<br>soin for their personal data to be<br>ally. Press Yes to initiate the<br>the chosen trust(s), press No t<br>screen. | ise<br>1 made<br>De<br>10 |                                                                                                    |

# **Matching Approval**

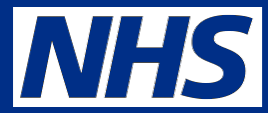

#### Requested IAT Person Confirmation

|                         | Matched Person                 | Requested Person |  |
|-------------------------|--------------------------------|------------------|--|
| Last Name               | Sharp                          | Sharp            |  |
| First Name              | Elaine                         | Elaine           |  |
| Known As                |                                |                  |  |
| Title                   | Dr                             | Dr               |  |
| Date of birth           | 01-JAN-1992                    | 01-JAN-1992      |  |
| National Insurance No   | NE908712C                      | NE908712C        |  |
| ofessional Registration |                                |                  |  |
| tual Termination Date   |                                |                  |  |
| Employee Number         | 20109657                       |                  |  |
| Latest Start Date       | 03-AUG-2016                    |                  |  |
|                         |                                |                  |  |
| thorisation             |                                |                  |  |
| you certain that these  | two person records are the sar | ne?              |  |

Yes

No

#### 

- When you are satisfied that you have the right person, click 'Yes' button to authorise the request
- This kick starts the workflow notifications process

12

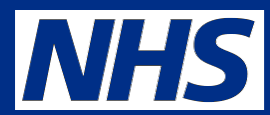

|    | Worklist          | t                                                  |                                                                                 |                          |  |  |  |  |
|----|-------------------|----------------------------------------------------|---------------------------------------------------------------------------------|--------------------------|--|--|--|--|
|    | View Open No      | tifications 🔽 Go                                   |                                                                                 |                          |  |  |  |  |
|    | Select Notificat  | elect Notifications: Open Reassign Close           |                                                                                 |                          |  |  |  |  |
|    | Select All Select | Jelect All Select None                             |                                                                                 |                          |  |  |  |  |
|    | Select From       | Туре                                               | Subject                                                                         | <u>Sent</u> ▼ <u>Due</u> |  |  |  |  |
| 2. |                   | NHS IAT STATand Mand Competence Approval           | IAT Update Competence Message for Dr Elaine Sharp                               | 16-Aug-2017              |  |  |  |  |
| 1. |                   | XX Inter Authority Transfer Approval               | Inter Authority Transfer - Portable Data Set Request Authorisation Elaine Sharp | 16-Aug-2017              |  |  |  |  |
|    | TIP Vacation F    | Rules - Redirect or auto-respond to notifications. |                                                                                 |                          |  |  |  |  |

TIP Worklist Access - Specify which users can view and act upon your notifications.

- 1. The MSO that initiated the IAT will receive back the IAT Portable Data Set Request Authorisation notification (within the hour)
- 2. The Stat & Mand notification role holder will separately receive their own separate workflow notification detailing the national competencies that the junior doctor holds (within the hour)

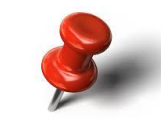

Requesting the Pre-hire IAT whilst the junior doctor is an applicant is an essential action performed by the Medical Personnel

## **The IAT Notification Details**

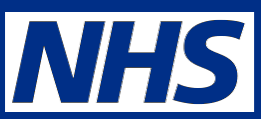

14

Inter Authority Transfer - Portable Data Set Request Authorisation Elaine Sharp

To X00R JAT ADHOC INITIATOR12 Set: 36 Aug 2017 14:34:51 ID 340507

#### Inter Authority Transfer - Portable Data Set Request Authorisation Elaine Sharp

Appointee Name Ealne Sharp Employee Number:

503 ESR Hospitals NHS Trust have given approval for the copy of the Portable Data Set for the following person to take place.

#### Basic Person

Lethane Diep Rigt Ione Bane Koon Az Tale DK Des Offent DJ.JAN.1992 Ni Number NER0272C Profestione Registration II Unique Mil Genether (1983)

#### DBS/CoGS Details (For information only - not part of PDS)

Type of DIS Divideaure Deta DIS/Co/25 Received DIS Divideaure Iasue Deta DIS Unique Namber DIS Check Outcome

#### Statutory Benefits Entitlement

CSD 1 Waek for information only! Loss of Office Reyment Date Loss of Office Reymont Date NHS Pensioner: Date NHS Pension Senafts Paid To

#### Portable Data Set - Contract Summary: Elaine Sharp

Nama of Current Engloyer: 503 ESR Hospitals NHS Trust: Continuous Service Data 3 Mth Continuous Service Data 12 Mth

#### Medical Appraisal Details

Ranham Type Period Start Date Period End Data Ranham Date Nact Raview Date

rturn to Worklist

Diupley next notification after my response

#### Assignment History\*

| Data From                       | Date To Assignment No           | Job Title                  | Grade                                  | Point Salary WTE Primary                         | Incremental Data                 |  |
|---------------------------------|---------------------------------|----------------------------|----------------------------------------|--------------------------------------------------|----------------------------------|--|
| 35-AUG-2014                     | 20109657                        | Medical and Dental - Fou   | ndation Year 1 NHS/MIN13/Foundatio     | n House Officer 1 1.00 Yes                       |                                  |  |
|                                 |                                 |                            |                                        |                                                  |                                  |  |
| he Portable D                   | lete Set copy can only be o     | opted when the person has  | started working for you Please select  | the Perform Portable Data Set Copy action of     | nce you have an employee record. |  |
| Note that the<br>Action History | number of Imes of Assignt<br>ry | nent History in the appro- | el will be Rmbed to 25. All Assignment | History Tree, Novever, will be copied as part of | f the Portable Deta Set.         |  |
| **                              | Armer Own                       |                            | Action                                 | From                                             | 10 C                             |  |
| 1                               | 34-4145-3047 14-34              | 41                         | S. doort                               | Lassa (M. Midah                                  | 2014R JAT AGAIDC INITIATORST     |  |

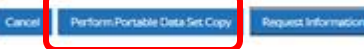

Perform Portable Data Set Copy

Request Informatio

- Use this to identify salary and some key dates around Assignment history, CSD and DBS (info only) etc.
- If you hire the doctor then you will need to copy the portable data set over once they are an employee. If not, then you can delete the notification and let payroll initiate the IAT again and copy at hire.

## FYI Jr Doc & Trn Dentist Contract' role -Notification Details

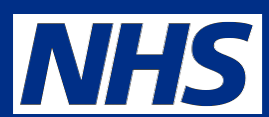

□ A separate notification will go to the 'Jr Doc & Trn Dentist Contract ' role with details of: Cash Floor Protection NHS and Annual Leave Appointment NHS

□ Ensure Medical Staffing have a nominated role holder

| arking >                      |                                                                                         |    |                              |
|-------------------------------|-----------------------------------------------------------------------------------------|----|------------------------------|
| •                             |                                                                                         |    |                              |
| Information                   |                                                                                         |    |                              |
| This notification does no     | ot require a response.                                                                  |    |                              |
| FYI Junior Doc                | tor & Trainee Dentist Pre-Employment Notification                                       | ок | Reassign Request Information |
| To XOHR_IAT_ADHOO             | C.JR.DOC.APPROVER7                                                                      |    |                              |
| Sent 16-Apr-2018 16:07        | 7.12                                                                                    |    |                              |
| ID 347413                     |                                                                                         |    |                              |
| An IAT Request has been inits | lated for Dr Denek Bradley                                                              |    |                              |
| This employee has the follo   | lowing element details held against their record in the source trust as at 16-APR-2018. |    |                              |
| Annual Leave Appointmen       | nt NHS                                                                                  |    |                              |
| Scheme NHS                    |                                                                                         |    |                              |
| Appointment Date 01-AL        | UG-2017                                                                                 |    |                              |
| Cash Floor Protection NHS     | 5                                                                                       |    |                              |
| Scheme                        | NHS                                                                                     |    |                              |
| Period Protected Salary       | 1000                                                                                    |    |                              |
| Period Protected Banding      | 750                                                                                     |    |                              |
| Protection Start Date         | 01-AUG-2017                                                                             |    |                              |
| Proposed End Date             | 31-JUL-2018                                                                             |    |                              |
|                               |                                                                                         |    |                              |

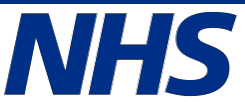

# Getting Prepared to run the Pre Hire IAT Process

## for the following teams:

- Medical Personnel
- L & D Teams

# Getting Prepared : Medical Personnel

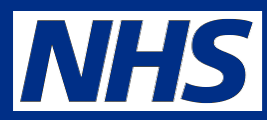

The Medical Personnel team should ensure they do the following in order to fully utilise the process to its maximum potential:

- ✓ De-bucket Junior Doctors posts, 1 Doctor to 1 position
- ✓ Record DPN and tick 'Eligible for OH processing' on all DiT positions
- Automated IAT is set in the organisation
- ✓ Auto creation process has been set up (ESR recommends organisations select the 'Employee SSHR (Limited Access)- No Approvals Required for Remote Access' URP as a minimum)
- Review your process for junior doctor appointments to maximise efficiency and factor in the pre-hire IAT processes. This should include who initiates it and when to ensure that this gives enough time for their induction programme to be finalised and which competencies they already have to reduce any repeat training.
- ✓ If you do not use the junior doctor interface to bring over JDs as applicants then you need to create them as an applicant manually
- ✓ Initiate the pre-hire IAT process at the earliest opportunity to bring over the Statutory/Mandatory competencies
- ✓ Ensure someone is in the **Jr Doc & Trn Dentist Contract** role
- Ensure that Role Holders have an email address in their employee record (Office Tab on the Enter and Maintain person form) to enable 'summary email notifications' to be sent to users, alerting them to open notifications in their worklist.
- ✓ Copy the portable data set as soon as hired either MSO or Payroll

# Getting Prepared : L & D Teams

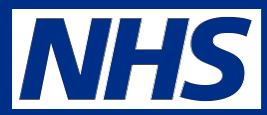

The L & D team should ensure they do the following in order to fully utilise the process to its maximum potential

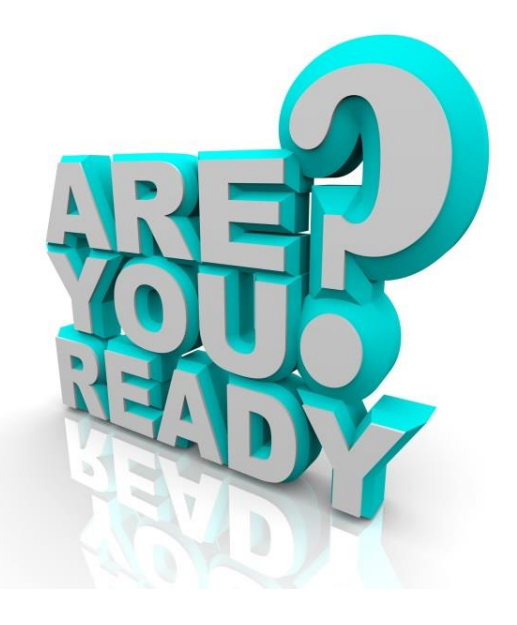

- ✓ The Stat and Mand notification role is assigned to at a minimum of 2 L & D Administrators
- Ensure you have a robust process for accepting/matching/editing of CSTF competencies against your organisations Training Needs Analysis (TNA).

(ESR recommends you assigned CSTF competencies as competency requirement to aid this work)

 Review your Junior Doctor's induction process so it can be adjusted to suit the induction need of your incoming junior doctors

(ESR recommends you identify elearning courses where possible to aid this work)

To ensure the DiT programme can maximise the CSTF competencies, there is additional activity and functionality within ESR that can be fully utilised. These include competency requirement (as mentioned above), assigning competencies to courses, managing competency profiles, viewing competency data via employee & manager's portlets and trust-wide compliance reporting.

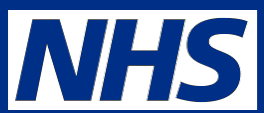

- ESR User Manual
- KBase
  - Guide to the Inter Authority Transfer Guidance
  - Captivate Learning Videos <u>HR automated IAT</u>
  - Workflow Notifications Guide
  - <u>The Streamlined Junior doctor Interface Guide v2.0</u>

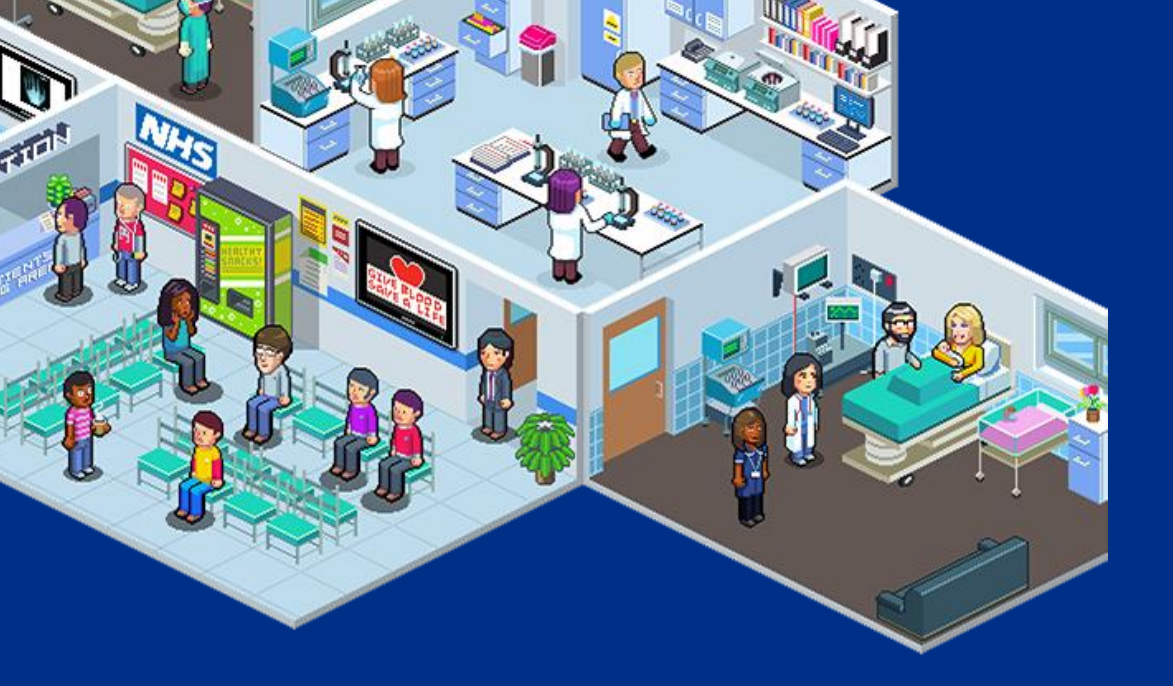

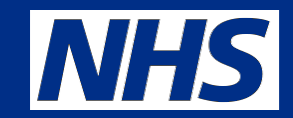

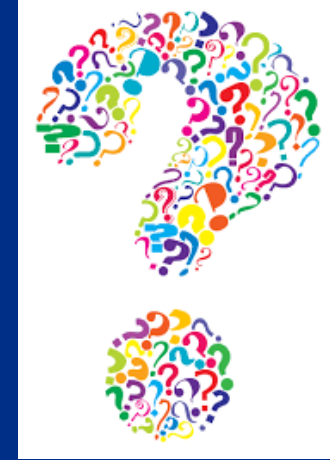

For further information and advice please contact your local <u>ESR Account Manager</u>

Follow us @nhsesr for all your ESR updates